## Keeping an eye on the progress of content migration to Teams

Open the Teams Files section where you want to migrate content to, and any folders the content will be stored in.

| Test channel for uploading co      | ntent Posts Files ~ Notes +     |
|------------------------------------|---------------------------------|
| + New ✓ ↑ Upload ✓ ⊞ Edit          | n grid view 🖄 Share 🗢 Copy link |
| Test channel for uploading content | > Top level folder 😚            |
| 🗅 Name 🗸                           | Modified $ \smallsetminus $     |
|                                    |                                 |

## Click Upload and select Folder

| E Test chan    | nel for uploa     | ding content        | Posts | Files $\vee$ | Note |
|----------------|-------------------|---------------------|-------|--------------|------|
| + New ~        | <b>↑</b> Upload ~ | 🗄 Edit in grid view | v Ē   | Share        | Θ (  |
| Test channel f | Files             | > Тор               | level | folder       | 0;   |
| 🗅 Na           | Folder            |                     |       |              |      |
|                | Template          |                     |       | Modified     | ~    |
|                |                   |                     |       |              |      |

Navigate to the shared area where the content to be migrated is stored.

Click on the folder – avoid selecting a folder that contains a large number of sub-folders, break it down into smaller chunks.

|                                                                                                    |                                        |                  |             |      | E== |  |
|----------------------------------------------------------------------------------------------------|----------------------------------------|------------------|-------------|------|-----|--|
| Organize • New folder                                                                                                    |                                        |                  |             |      | E • |  |
| Ouldk assess                                                                                                    | Name                                   | Date modified    | Type        | Size |     |  |
|                                                                                                    | 00 Quality Assurance                   | 29/04/2024 13:43 | File folder |      |     |  |
| lrobertson                                                                                                    | 00 School Documents                    | 16/10/2023 18:40 | File folder |      |     |  |
| OneDrive - Glow Scotland                                                                                                    | 2022-23 CLPL                           | 12/05/2023 22:08 | File folder |      |     |  |
|                                                                                                    | 2023                                   | 11/01/2023 13:16 | File folder |      |     |  |
| OneDrive - south-ayrshire.gov.uk                                                                                                    | A folder of content for migration      | 29/04/2024 13:49 | File folder |      |     |  |
| S This PC                                                                                                    | Apple                                  | 13/04/2023 16:59 | File folder |      |     |  |
| 3D Objects                                                                                                    | BETT                                   | 03/11/2022 21:54 | File folder |      |     |  |
| Deskton                                                                                                    | ClassVR                                | 28/08/2023 09:22 | File folder |      |     |  |
| Desktop                                                                                                    | Click View                             | 15/04/2024 09:43 | File folder |      |     |  |
| Downloads                                                                                                    | CLPL Proposals                         | 10/01/2024 16:23 | File folder |      |     |  |
| Robertson                                                                                                    | Coronavirus                            | 19/07/2023 11:07 | File folder |      |     |  |
| My Music                                                                                                    | Course Descriptors                     | 08/05/2023 13:07 | File folder |      |     |  |
| 🚆 My Videos                                                                                                    | DEsktop Stuff                          | 28/09/2023 13:57 | File folder |      |     |  |
| E Pictures                                                                                                    | 📜 Digital Learning Development Officer | 04/03/2024 09:06 | File folder |      |     |  |
| 😂 OSDisk (C:)                                                                                                    | Digital Learning Strategy 2020         | 11/10/2022 21:43 | File folder |      |     |  |
| County Buildings Education (\cnas2\user shares\SHARES) (P:)                                                                                                    | Digital Literacy                       | 14/04/2023 08:43 | File folder |      |     |  |
| SHARFS (\\cnas2\User Shares) (T')                                                                                                    | Digital Schools Award                  | 24/05/2023 22:07 | File folder |      |     |  |
|                                                                                                    | Digital STrategy                       | 25/01/2023 17:41 | File folder |      |     |  |
| International Action Control Control C | Digital Technologies Champions         | 08/05/2023 13:03 | File folder |      |     |  |
|                                                                                                    | DOs DOs                                | 20/02/2024 16:22 | File folder |      |     |  |
|                                                                                                    | Education ICT Strategy Group 2021      | 08/05/2023 12:43 | File folder |      |     |  |
|                                                                                                    |                                        |                  |             |      |     |  |

## Click Upload

Prior to this you might want to check the size of the folder and how many folders and files are contained within it.

| 2023             | 11/01/0                        |   |
|------------------|--------------------------------|---|
| A folder of c    | Open                           |   |
| Apple            | Open in new window             |   |
| BETT             | Pin to Quick access            |   |
| ClassVR          | 🛟 Scan with Microsoft Defender |   |
| 📜 Click View     | Restore previous versions      |   |
| 📜 CLPL Propos    | Pin to Start                   |   |
| 📕 Coronavirus    | Send to                        | > |
| 📕 Course Desci   |                                | - |
| 📜 DEsktop Stut   | Cut                            |   |
| 📕 Digital Learni | Сору                           |   |
| 📕 Digital Learni | Create shortcut                |   |
| 📒 Digital Litera | Delete                         | ( |
| 📜 Digital Schoo  | Rename                         |   |
| 📜 Digital STrate | Properties                     |   |
| 📕 Digital Techn  |                                |   |

Open File Explorer, right click on the folder and select Properties

You will see how many sub folder are contained within this folder and also the number of files.

| 📜 2023 Pr   | operties | 5                                        |              |               | ×     |  |
|-------------|----------|------------------------------------------|--------------|---------------|-------|--|
| General S   | Security | Previous Versions                        | DFS          | Customize     |       |  |
|             | 20       | 23                                       |              |               |       |  |
| Туре:       | File     | e folder                                 |              |               |       |  |
| Location:   | P:\      | Service Improvement                      | t Team\l     | СТ            |       |  |
| Size:       | 2.5      | 9 MB (2,721,965 byt                      | es)          |               |       |  |
| Size on dis | sk: 2.8  | 31 MB (2,953,216 byt                     | es)          |               |       |  |
| Contains:   | 11:      | 113 Files, 54 Folders                    |              |               |       |  |
| Created:    | 11       | 11 January 2023, 13:14:24                |              |               |       |  |
| Attributes: |          | Read-only (Only app<br>Hidden<br>Archive | blies to fil | es in folder) |       |  |
|             |          | OK                                       | Cano         | cel           | Apply |  |

This information will be useful when you check that the content successfully migrated to Teams. Please note that any empty folders in the shared drives **won't** migrate to Teams.

You'll be asked to confirm that you want to upload these files to Teams; click Upload

| Upload 113 files to this site?                    |                 |             |
|---------------------------------------------------|-----------------|-------------|
| This will upload all files from "2023". Do this o | nly if you trus | t the site. |
|                                                   | Upload          | Cancel      |
|                                                   |                 |             |

You will see the uploading progress information at the top, right of the screen.

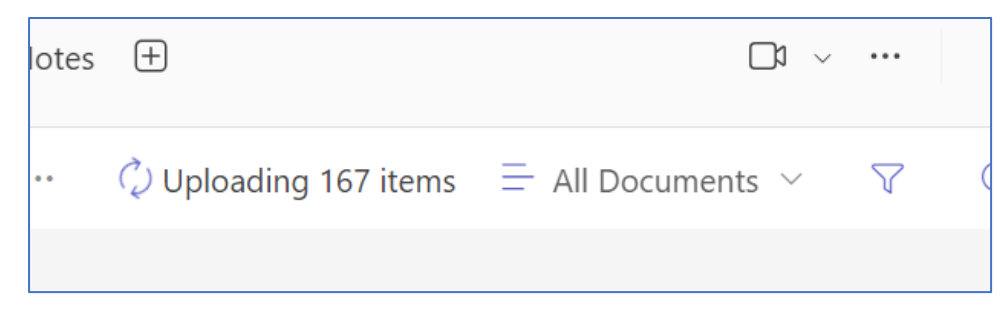

Whilst this upload progress information is on display click on it and you can keep an eye on how much has migrated so far, what has migrated and what is still to be migrated. Any migration failures should be displayed in this window.

| 🗘 Uploa | Prog             | ress                                                                             | ×        | Î |
|---------|------------------|----------------------------------------------------------------------------------|----------|---|
|         | Upload<br>folder | ing 108 items to Top level                                                       | ×        |   |
| M       | Calculati        | ng                                                                               |          |   |
| ago Ly  | _                | GDPR                                                                             | ×        |   |
| Ly      |                  | Calculating                                                                      |          |   |
|         | XII              | Updating Copy of Dojo<br>master.xlsm                                             | ×        |   |
|         |                  | Waiting                                                                          |          |   |
|         |                  | Seesaw DPIA - Perth and<br>Kinross                                               | ×        |   |
|         |                  | 0 bytes of 709 KB                                                                |          |   |
|         | W                | Attestation to Third Party<br>Data Protection Impact<br>Assessment - SeeSaw.docx | ×        |   |
|         |                  | Waiting                                                                          |          |   |
|         |                  | FW 3rd Party Apps.msg                                                            | $\times$ | - |

In the screenshot below you can see that 3 folders were unsuccessful

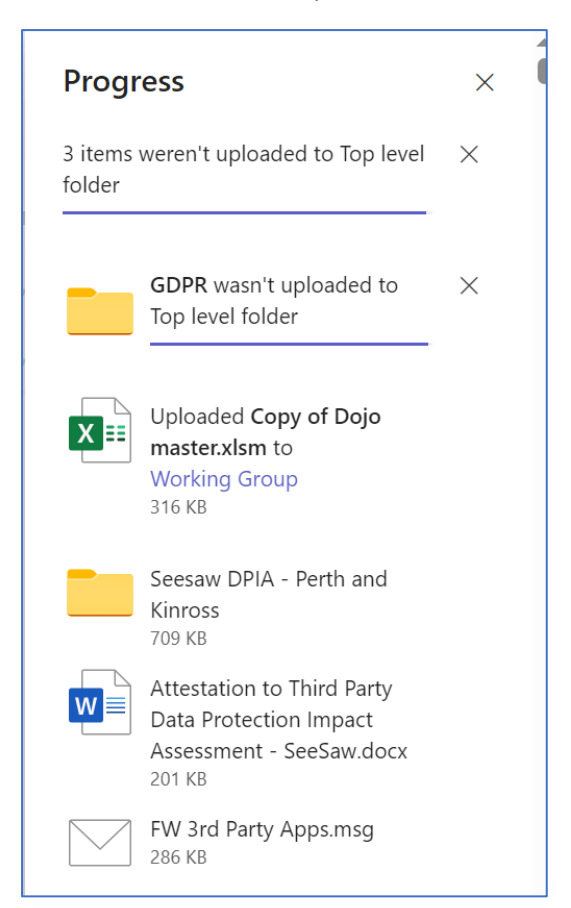

If you scroll through, you can see any content that hasn't migrated. Click Retry

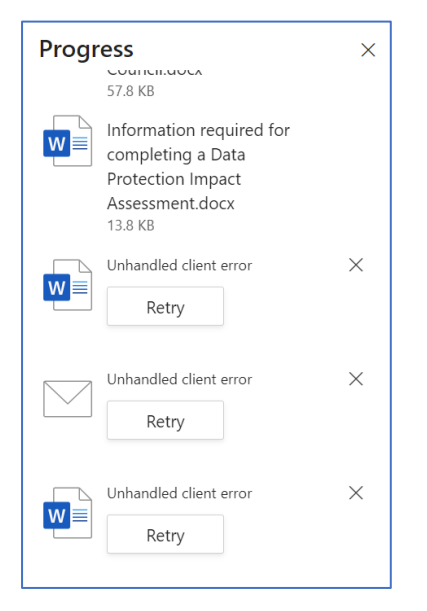

The file should upload successfully after clicking Retry.